# Konfiguration des MAC-Adressen-Klons auf dem SPA8000-Telefonadapter

#### Ziel

Eine MAC-Adresse (Media Access Control) ist ein eindeutiger 12-stelliger Code, der einer Netzwerkschnittstelle zur Identifizierung zugewiesen wird. Ihr Internetdienstanbieter (ISP) weist IP-Adressen basierend auf der MAC-Adresse des angeschlossenen Geräts zu. MAC-Klonen bedeutet, dass die gleiche MAC-Adresse logisch verschiedenen Geräten zugewiesen wird. Manchmal registriert ein Benutzer die MAC-Adresse bei seinem ISP-Provider, sodass der ISP-Provider dieselbe IP für die registrierte MAC-Adresse zuweist. Wenn der Benutzer verschiedene Geräte mit derselben IP-Adresse verwenden möchte, kann er MAC Cloning verwenden, um dieselbe registrierte MAC-Adresse für die anderen Geräte zu verwenden. In diesem Artikel wird die Konfiguration des MAC-Klons auf dem analogen SPA8000-Telefonadapter erläutert.

## Anwendbares Gerät

SPA8000

### Softwareversion

·6.1.12

## MAC-Adressenkopie

Schritt 1: Melden Sie sich beim Webkonfigurationsprogramm an, und wählen Sie Admin > Advanced > Network > WAN Status (Admin > Erweitert > Netzwerk > WAN-Status). Die Seite *WAN-Status* wird geöffnet:

| Network                                  | Voice              |                       |                                                    |
|------------------------------------------|--------------------|-----------------------|----------------------------------------------------|
| Status Wan Status Lan                    | Status Application |                       | <u>Trunk Status</u><br>Admin Login basic  advanced |
| Internet Connection Settin               | as                 |                       |                                                    |
| Connection Type:                         | Static IP 🗨        |                       |                                                    |
| Static ID Settings                       |                    |                       |                                                    |
| Static IP:                               | 192.168.0.1        | NetMask:              | 255.255.255.0                                      |
| Gateway:                                 | 192.168.75.1       |                       |                                                    |
|                                          |                    |                       |                                                    |
| PPPOE Settings                           |                    | PPDOE Login Preswards |                                                    |
| PPPOE Login Name:<br>PPPOE Service Name: |                    | PPPOE Login Password: |                                                    |
|                                          |                    |                       |                                                    |
| Optional Settings                        |                    |                       |                                                    |
| HostName:                                | SPA8000            | Domain:               | cisco.com                                          |
| Primary DNS:                             | 4.2.2.2            | Secondary DNS:        | 192.168.75.1                                       |
| MAC Clone Settings                       |                    |                       |                                                    |
| Enable MAC Clone Service:                | yes 💌              | Cloned MAC Address:   | 981 X 99 K CD                                      |
| Remote Management                        |                    |                       |                                                    |
| Enable WAN Web Server:                   | yes 💌              | WAN Web Server Port:  | 80                                                 |
| VI AN Sottings                           |                    |                       |                                                    |
| Enable VI AN:                            | <b>PO</b>          | VIAN ID:              | 1 [0×000-0×FFF]                                    |
|                                          |                    |                       | [exone extent]                                     |
|                                          | Undo All Changes   | Submit All Changes    |                                                    |

Im Bereich "MAC Clone Settings" (MAC-Kloneinstellungen):

Schritt 3: Wählen Sie **yes** aus der Dropdown-Liste Enable MAC Clone Service (MAC-Klondienst aktivieren) aus, um den MAC-Klondienst zu aktivieren.

Schritt 4: Geben Sie die MAC-Adresse, die der Benutzer im SPA8000 klonen möchte, im Feld "Klonte MAC-Adresse" ein. Diese MAC-Adresse ist die MAC-Adresse, die logisch auf das SPA8000 geklont wird.

Schritt 5: Klicken Sie auf Alle Änderungen senden, um die Konfiguration zu speichern.